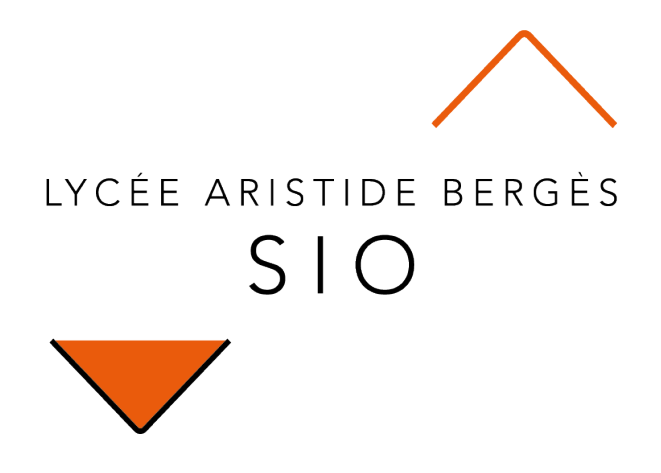

# Activer WSL et installer Docker

# Windows Subsystem Linux

Rédigé par

David ROUMANET Professeur BTS SIO

Changement

| Date       | Révision                                                                       |  |
|------------|--------------------------------------------------------------------------------|--|
| 2020-09-12 | Création                                                                       |  |
| 2020-09-20 | V8 ajout d'utilisation d'un conteneur Docker et information sur proxy (annexe) |  |
| 2022-11-15 | Mise à jour importante (simplification WSL)                                    |  |
|            |                                                                                |  |
|            |                                                                                |  |
|            |                                                                                |  |
|            |                                                                                |  |

# Sommaire

| A Introduction à WSL                                           | 1  |
|----------------------------------------------------------------|----|
| A.1 Problématique                                              | 1  |
| A.2 Intérêt                                                    | 1  |
| B Installation                                                 | 2  |
| B.1 Version et prérequis                                       | 2  |
| B.2 Activation WSL                                             | 2  |
| B.3 Installation d'une distribution                            | 3  |
| B.4 Fonctionnement                                             | 4  |
| B.5 Quelques instructions utiles                               | 4  |
| B.6 Autres fonctions utiles                                    | 5  |
| B.6.1 Lancer un programme Windows                              | 5  |
| B.6.2 Utiliser le notepad windows pour éditer un fichier Linux | 5  |
| B.6.3 Installer une application sous Linux                     | 5  |
| C Docker et WSL2                                               | 6  |
| C.1 Installation                                               | 6  |
| C.2 Test d'un projet                                           | 7  |
| D Annexes                                                      | 9  |
| D.1 Changement d'emplacement                                   | 9  |
| D.1.1 Problème WSL2                                            | 9  |
| D.1.2 Proposition sur une machine correctement configurée      | 9  |
| D.2 Docker et Proxy                                            | 10 |
| D.3 Sources                                                    | 10 |
| D.3.1 Microsoft                                                | 10 |
| D.3.2 Autres                                                   | 10 |

# A Introduction à WSL

### A.1 Problématique

Utiliser un OS, c'est se priver de l'usage d'un autre OS.

La guerre que se livrent, Microsoft (avec Windows) et la communauté Linux (Debian, Ubuntu...) tient au fait que leurs OS respectifs sont incompatibles. Un programme Linux ne fonctionne pas sous Windows et un programme Windows nécessite un "émulateur" pour fonctionner sous Linux.

Quelques sociétés ont donc proposé des solutions, comme VMWare (vSphere), Oracle (Virtualbox) ainsi que Microsoft (Hyper-V).

Ces solutions restent lourdes, car il est nécessaire de virtualiser chaque machine Linux indépendamment : réservation de mémoire vive, cœur de processeur, disque-dur... et cela a un impact important sur les performances. Un autre inconvénient est que les VM sont isolées (disques indépendants) et ne partagent donc pas le système de fichiers : il faut passer par des protocoles réseaux ou des outils particuliers.

De plus, l'utilisation de la solution Docker reste complexe et installe sous Windows.

Microsoft cherche depuis quelques années à réduire cet écart et a conçu WSL puis WSL2 qui est fourni avec la "build" 2004 de Windows 10.

# A.2 Intérêt

La plupart du temps, les environnements de développements sont sous Linux, tandis que les entreprises préfèrent l'administration du parc de stations sous Windows.

En proposant un noyau Linux intégré à Windows, Microsoft limite la fuite vers Linux, tout en favorisant l'administration traditionnelle (migration de poste) pour les organisations.

Le noyau fonctionne dans une machine virtuelle très légère, dont les appels systèmes sont directement reliés aux fonctions (API) Windows. Pour caricaturer, le noyau Linux pense écrire sur une partition exfs4 alors que l'API Windows réalise l'écriture sur la partition en NTFS.

Alors que WSL fonctionne correctement mais connaît quelques limitations et problèmes de performances, WSL2 améliore la latence et réduit encore les problèmes de compatibilité.

# **B** Installation

### **B.1 Version et prérequis**

L'installation de WSL2 nécessite quelques prérequis et notamment la mise en œuvre de la mise à jour Windows 10 supérieure ou égale 2004. Pour vérifier votre version, utilisez le raccourci [Win]+[Pause]

| À propos de Windows                                                                                                    | × |
|----------------------------------------------------------------------------------------------------|---|
| Windows 10                                                                                                    |   |
| Microsoft Windows<br>Version 2004 (version du système d'exploitation 19041.508)<br>© 2020 Microsoft Corporation. Tous droits réservés.<br>Le système d'exploitation Windows 10 Éducation et son interface<br>utilisateur sont protégés par une marque et d'autres droits de propriété<br>intellectuelle, existants ou en attente, aux États-Unis et dans d'autres<br>pays/régions. |   |
| Ce produit est fourni sous licence selon les <u>Termes du contrat de</u><br><u>licence logiciel Microsoft</u> à :<br>prRoumanet<br>nom de l'organisation<br>OK                                                                                                    |   |

# **B.2 Activation WSL**

Lancer une invite de commande en mode administrateur.

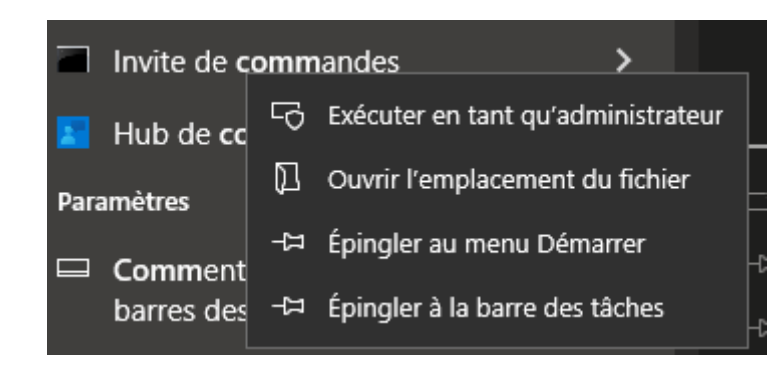

Taper la commande suivante :

wsl --install

Il sera nécessaire de redémarrer durant le processus, mais votre machine devrait ensuite disposer de WSL2.

Anciennement : Le passage à WSL2 peut nécessiter l'installation d'un patch sur les machines ayant déjà WSL installé.

Voici le lien du fichier MSI : https://aka.ms/wsl2kernel

### **B.3 Installation d'une distribution**

Par défaut, WSL doit installer une distribution Ubuntu. Si ce n'est pas le cas, utilisez la commande suivante :

wsl --install -d ubuntu

Vous pouvez aussi installer une distribution, via le Windows Store en recherchant le mot-clé 'linux' :

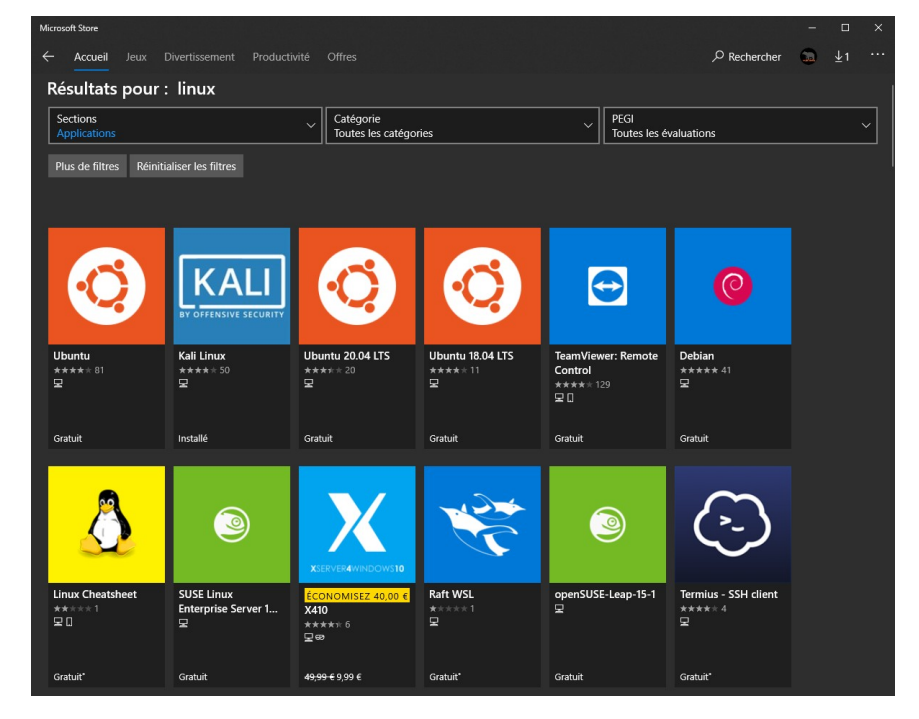

Il suffit de sélectionner une distribution puis de l'installer. Une fois installée, il y a une icône dans le menu Démarrer qu'il suffit de cliquer :

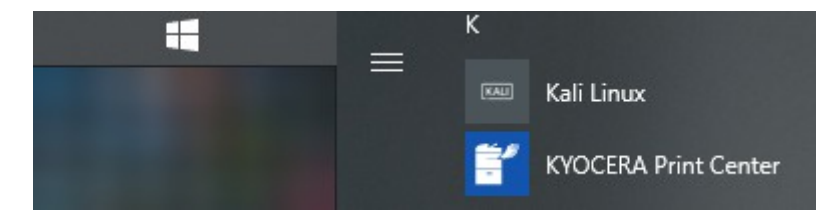

### **B.4 Fonctionnement**

Il ne s'agit pas d'une distribution graphique, mais plutôt d'un mode "core". Dans l'environnement Kali que j'ai choisi, voici l'écran d'arrivée :

Les commandes Bash sont disponibles, comme ls, sudo, etc.

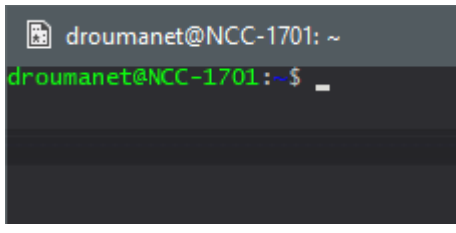

Ce qui est le plus intéressant, c'est que Linux monte automatiquement les disques présents sous Windows :

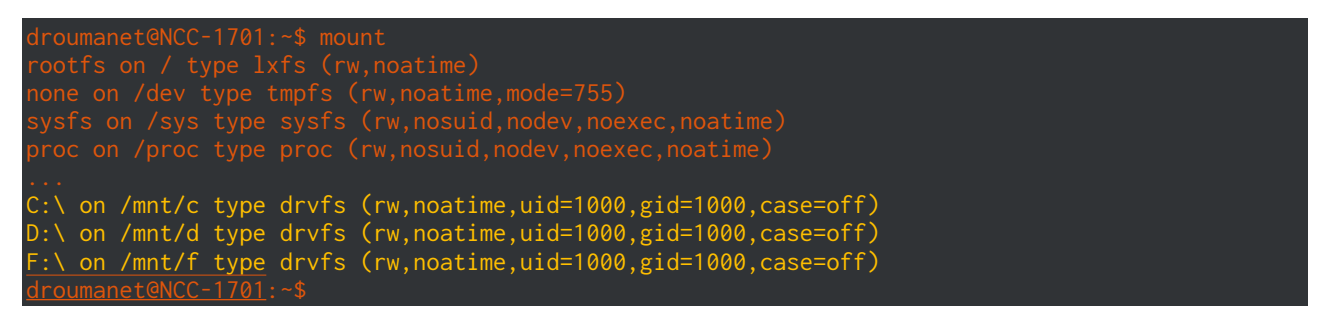

Pour avoir les droits d'écriture sur le montage /mnt/c il faut lancer la distribution Linux en mode administrateur (clic droit sur l'icône).

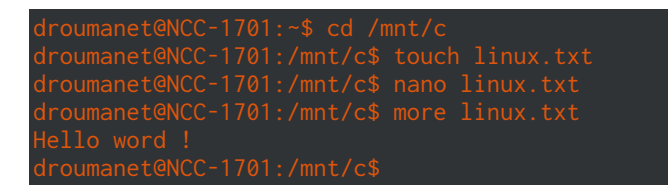

À l'inverse, il est possible de voir le disque de la machine Linux en utilisant le partage \\wsl\$\!

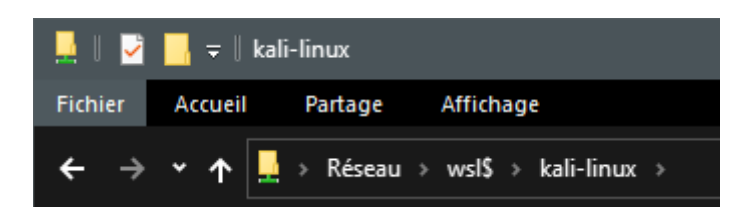

## **B.5 Quelques instructions utiles**

| instruction                                         | explication                                                      |
|-----------------------------------------------------|------------------------------------------------------------------|
| wsllistverbose                                      | Affiche les distributions (compatibles WSL) présentes et actives |
| wslsetdefault <distributionname></distributionname> | Démarrer WSL avec une distribution par défaut                    |
| wsluser <username></username>                       | Lancer la distribution Linux avec un utilisateur particulier     |

### **B.6 Autres fonctions utiles**

#### **B.6.1 Lancer un programme Windows**

Dans une session Linux, il est possible de lancer un exécutable Windows. Pour cela, le nom du fichier doit être suivi de l'extension .exe

droumanet@NCC-1701:~\$ cd \$home droumanet@NCC-1701:~\$ calc.exe droumanet@NCC-1701:~\$

#### B.6.2 Utiliser le notepad windows pour éditer un fichier Linux

Les paramètres de commandes sont compris lors de l'appel d'un exécutable. Par exemple, éditer le fichier

droumanet@NCC-1701:~\$ notepad.exe ~/.bashrc

#### **B.6.3 Installer une application sous Linux**

Les commandes Linux s'appliquent dans ce cas. Par exemple, pour installer GIT sous Linux :

sudo apt-get update sudo apt-get install git-al

# C Docker et WSL2

Docker fait figure d'exception, car il n'est pas utile de l'installer sous Windows ET sous Linux.

Docker prend en compte le développement de WSL2, ce qui évite l'installation de Microsoft Hyper-V (qui rend VMWare et Virtualbox inopérants<sup>1</sup>).

# C.1 Installation

Docker utilisera WSL2, il suffit donc de le télécharger et l'installer sous Windows.

Lien de téléchargement : https://www.docker.com/products/docker-desktop

| Préparation                                                                                                    | Paramètres                                                |  |
|----------------------------------------------------------------------------------------------------|-----------------------------------------------------------|--|
| e Installing Docker Desktop 2.3.0.4 (46911) − □ ×                                                                                                    | 📀 Installing Docker Desktop 2.3.0.4 (46911) — 🗆 🗙         |  |
| Docker Desktop                                                                                                    | Configuration                                             |  |
| Downloading                                                                                                    | ☑ Enable WSL 2 Windows Features ☑ Add shortcut to desktop |  |
| Downloading package                                                                                                    | Ok                                                        |  |
| Installation                                                                                                    | Succès                                                    |  |
| 🕑 Installing Docker Desktop 2:3.0.4 (45911) — 🗆 🗙                                                                                                    | 🕝 Installing Docker Desktop 2:3.0.4 (45911) — 🗆 🗙         |  |
| Docker Desktop 2.3.0.4                                                                                                    | Docker Desktop 2.3.0.4                                    |  |
| Unpacking files                                                                                                    | Installation succeeded                                    |  |
| Unpacking file: resources/docker-desktop.iso<br>Unpacking file: resources/ddvp.ico<br>Unpacking file: resources/config-options.json                                                                                                    | You must log out of Windows to complete installation.     |  |
| Unpacking file: resources/components/version.json<br>Unpacking file: resources/bin/docker-compose<br>Unpacking file: resources/bin/docker<br>Unpacking file: resources/bin/docker<br>Unpacking file: notallerCliupdb<br>Unpacking file: InstallerCliupdb<br>Unpacking file: InstallerCliupdb<br>Unpacking file: frontend/Mg.context_snapshot.bin<br>Unpacking file: frontend/Mg.context_snapshot.bin<br>Unpacking file: frontend/Mg.context_snapshot.bin<br>Unpacking file: frontend/Mg.context_snapshot.bin | Close and log out                                         |  |

Docker propose de fermer la session, veillez à ne pas avoir de fichiers ouverts si vous cliquez sur le bouton.

<sup>1</sup> Voir <u>https://www.informatiweb.net/tutoriels/informatique/virtualisation/hyper-v-cohabitation-avec-virtualbox-ou-vmware-workstation.html</u>

#### C.2 Test d'un projet

Il est possible de tester l'installation correcte de Docker en installant le projet Hello-world :

```
docker pull hello-world
```

L'emplacement du projet sera dans la machine WSL définie par défaut. On peut le vérifier avec :

docker info

Cette commande retourne les informations de configuration de Docker, dont le chemin par défaut :

```
Docker Root <u>Dir: /var/lib/docker</u>
```

Votre système d'exploitation est maintenant opérationnel, cependant, nous n'avons fait qu'effleurer les possibilités de Docker.

Il faut maintenant découvrir ce qu'est un conteneur (son mode de fonctionnement, comment en créer un, utiliser une image, etc.), pourquoi Docker est autant utilisé dans les entreprises.

En attendant une activité Docker complète, recherchez ce que Docker peut vous apporter, en termes de déploiement et de développement.

https://www.docker.com/resources/what-container

https://www.docker.com/use-cases

https://docs.docker.com/

# **D** Annexes

## D.1 Changement d'emplacement

Par défaut Docker stocke les containers sur la partition  $\underline{C!}$  et cela peut poser un problème :

- Pour les machines ayant 2 partitions dont une en SSD (souvent de faible capacité, entre 128 et 256 Go)
- En cas de formatage de la partition contenant l'OS (Windows 10)

Il est donc préférable de configurer Docker pour placer les containers sur un autre disque.

#### D.1.1 Problème WSL2

La configuration est très liée à la configuration de Microsoft WSL.

La méthode qui consiste à ajouter l'attribut "data-root" dans le fichier JSON, dans Settings > Engine ne fonctionne pas lorsque Docker utilise WSL2. Ne surtout pas tenter de modifier ces paramètres.

Dans les faits, si le disque de destination est compressé ou chiffré, il ne sera pas possible d'exporter et réimporter un VM WSL2 sur ce disque. Exemple de message d'erreur :

Impossible d'effectuer l'opération demandée en raison d'une limitation du système de disque virtuel. Les fichiers de disque dur virtuel doivent être non compressés et non chiffrés, et ne doivent pas être fragmentés.

#### D.1.2 Proposition sur une machine correctement configurée

L'idée est d'exporter puis importer la machine WSL à l'aide des commandes wsl :

```
mkdir d:\WSL
wsl --export kali-linux d:\temp\kali.tar
wsl --unregister kali-linux
wsl --import kali-linux d:\WSL\kali-linux d:\temp\kali.tar
wsl -l
```

Le paramètre --unregister permet de libérer le nom et de le ré-enregistrer lors de l'importation.

# D.2 Docker et Proxy

Si vous êtes dans une organisation qui utilise un proxy pour accéder à Internet, il faut configurer le fichier **config.json** de Docker pour y ajouter une section proxy.

~/.docker/config.json

```
"proxies":
    {
        "default":
        {
            "httpProxy": "http://172.16.0.1:3128",
            "httpsProxy": "http://172.16.0.1:3128",
            "noProxy": "*.sio.local,.example2.com"
        }
    }
}
```

l'exemple est disponible dans la documentation Docker :

https://docs.docker.com/network/proxy/

# **D.3 Sources**

D.3.1 Microsoft

FAQ : https://docs.microsoft.com/fr-fr/windows/wsl/faq

#### D.3.2 Autres

p. 10

Changement disque sans WSL2 : https://exploringtm1.com/how-to-point-docker-at-a-different-drive/

vidéo Nick Janetakis : https://nickjanetakis.com/blog/a-linux-dev-environment-on-windows-with-wsl-2docker-desktop-and-more

WSL2 par SiePoint : https://www.sitepoint.com/wsl2/